### How to Support with Progress Learning

# Review Missed Questions in the Study Plan with Video Explanations

Students can review missed questions after any question they answer incorrectly. They can watch the Explanation Video which is specific to the question they are working on in their Study Plan for the different subject areas.

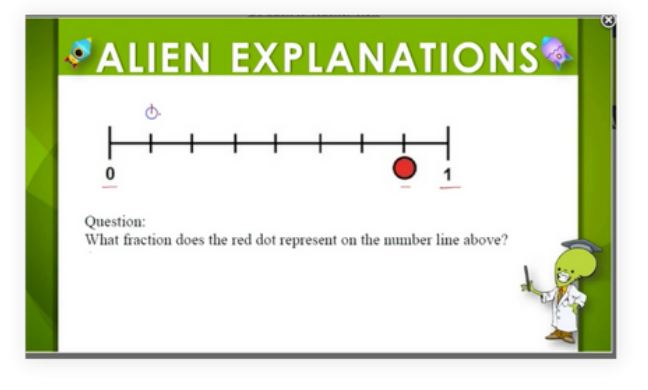

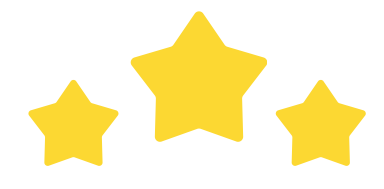

## Track mastery of standards with 3 Galaxy Stars

Each student's goal is to earn 3 Galaxy Stars and master each standard of their Study Plan in all subject areas.

#### **Study Plan:**

You can help your child track how many Galaxy Stars they have earned for each standard in their Study Plan.

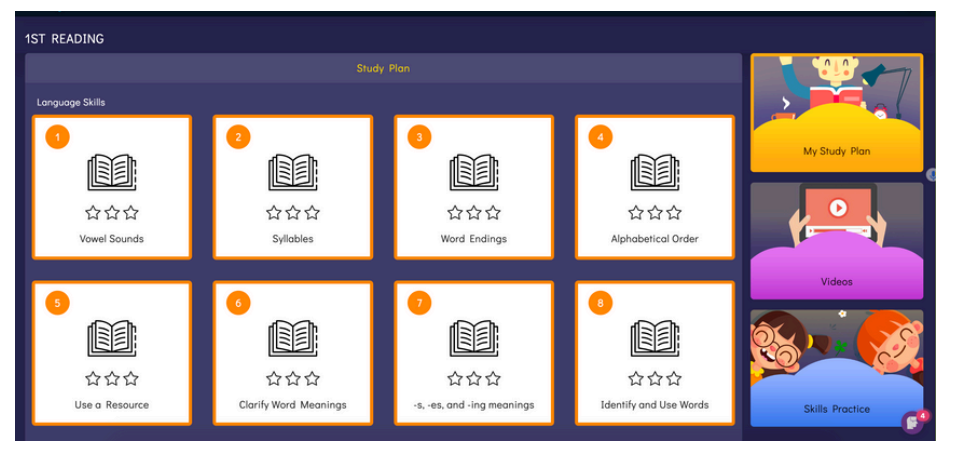

# Getting Your Child Started with

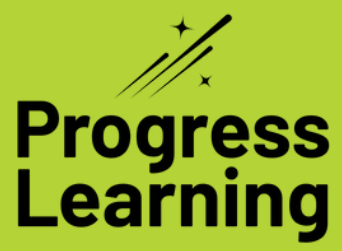

Ways to Support My Student's Learning in K-1

### What is Progress Learning?

### How to Review with Progress Learning

Progress Learning is a supplemental learning resource for K-12 schools and districts that helps students master their state standards. Students work on their specific learning goals while earning fun built-in rewards that engage and motivate them.

### How Does My Student Use Progress Learning?

- 1. Students work to earn Galaxy Stars in each of their standards in their Study Plan.
- 2. Students access their Study Plans by clicking on a subject area planet.
- 3. Students then click a topic and begin working on 10 questions.

#### **Connecting at Home**

If Progress Learning is rostered through ClassLink, Clever, Google Classroom or Canvas students will not need a separate password for Progress Learning. They will log in through their school portal and click on the Progress Learning logo on their dashboard to log in to their account. If your child has a username and password, their teacher will provide the login information needed to access Progress Learning at home.

### Set Up Easy Access for Students on iPad or iPhone

- 1. Launch Safari on your iPhone or iPad.
- 2. Navigate to the Progress Learning Login page. (<u>https://progresslearning.com/login/</u>)
- 3. Tap the Share icon (the square with an arrow pointing out of it) at the bottom of the screen.
- 4. Scroll down to the list of actions and tap Add to Home Screen. (If you don't see the action, scroll to the bottom and tap Edit Actions, then tap Add next to the Add to Home Screen action. After that, you'll be able to select it from the Share Screen.)
- 5. Type a name for your site link. This will be the title that appears beneath the icon on your Home screen.

|                                                                                                    | epp progressieerning.com      |   |
|----------------------------------------------------------------------------------------------------|-------------------------------|---|
|                                                                                                    | Alter Bange Md                | - |
| Usersame                                                                                                    | Curr                          | đ |
|                                                                                                    | Add to Reading List           | 0 |
| heavend                                                                                                    | AttBookmark                   | 0 |
|                                                                                                    | Add to Favorites              | ś |
| Legie                                                                                                    | Find an Pres                  | 6 |
| Cope Passand                                                                                                    | Abilito Hume Screen           | 6 |
| THE REAL PROPERTY IN THE REAL PROPERTY INTERNAL PROPERTY INTERNAL PROPERTY INTERNAL PROPERTY | Markup                        | ¢ |
| C Sectore Sectore                                                                                                    | Piet                          | ę |
|                                                                                                    | Schedule a Pin                | 3 |
| Eige is with Choose                                                                                                    | Save to Orophox               | 4 |
| p is with Constant                                                                                                    | Save to Pintareat             | • |
|                                                                                                    | Compare Prices with ShopSavry | 6 |
|                                                                                                    | Lift Actions                  |   |

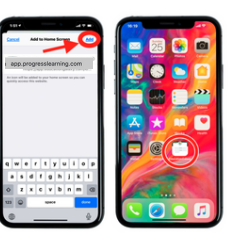

Our web-based platform can be accessed from any web-enabled device, including tablets and smartphones. Progress Learning gives your child the opportunity to practice the standards they are learning in class this year in each subject area.

#### **Video Practice**

Students can review or reinforce their learning and practice with Videos located in their subject practice. Students select a subject on their dashboard and then click the icon on the right, called "Videos." Here students can select a video to watch and complete practice questions on a specific topic.

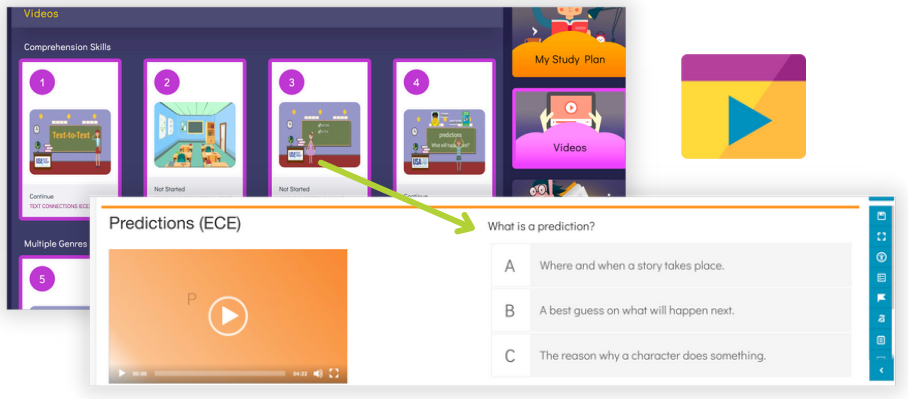

### **Assignment Practice**

Students can complete assignments assigned to them by their teacher. Students will click "Assignments" on their dashboard, located under the rocket. Students will then click "Begin" or "Continue" if the assignment is in progress. Students will have a green menu bar with various features to support their learning. In this menu bar, students can review questions, eliminate answer choices, or use the drawing tool to show their learning.

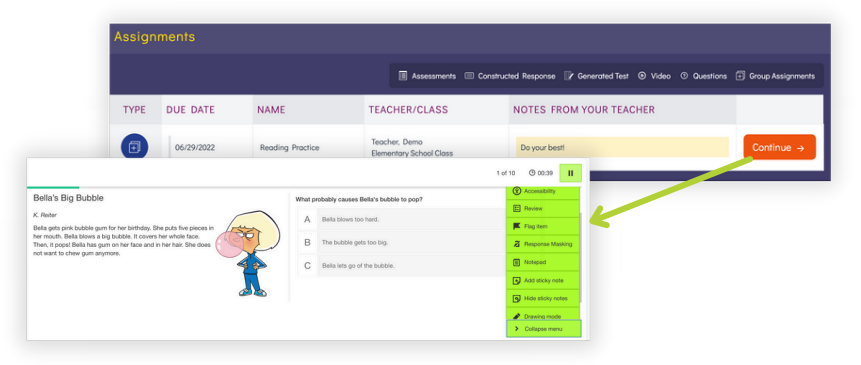

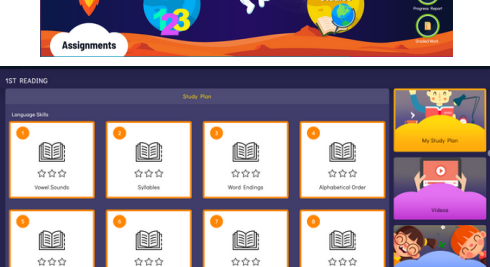